### libérer de l'espace de stockage sur un smartphone Android ?

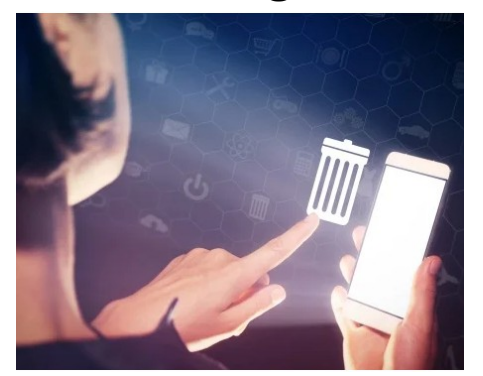

Quand votre téléphone vous indique qu'il est temps de faire du ménage !!

Symptômes: dysfonctionnements lors de l'exécution de n'importe quelle application .

Phone

318 Mo libres sur 10.8 Go

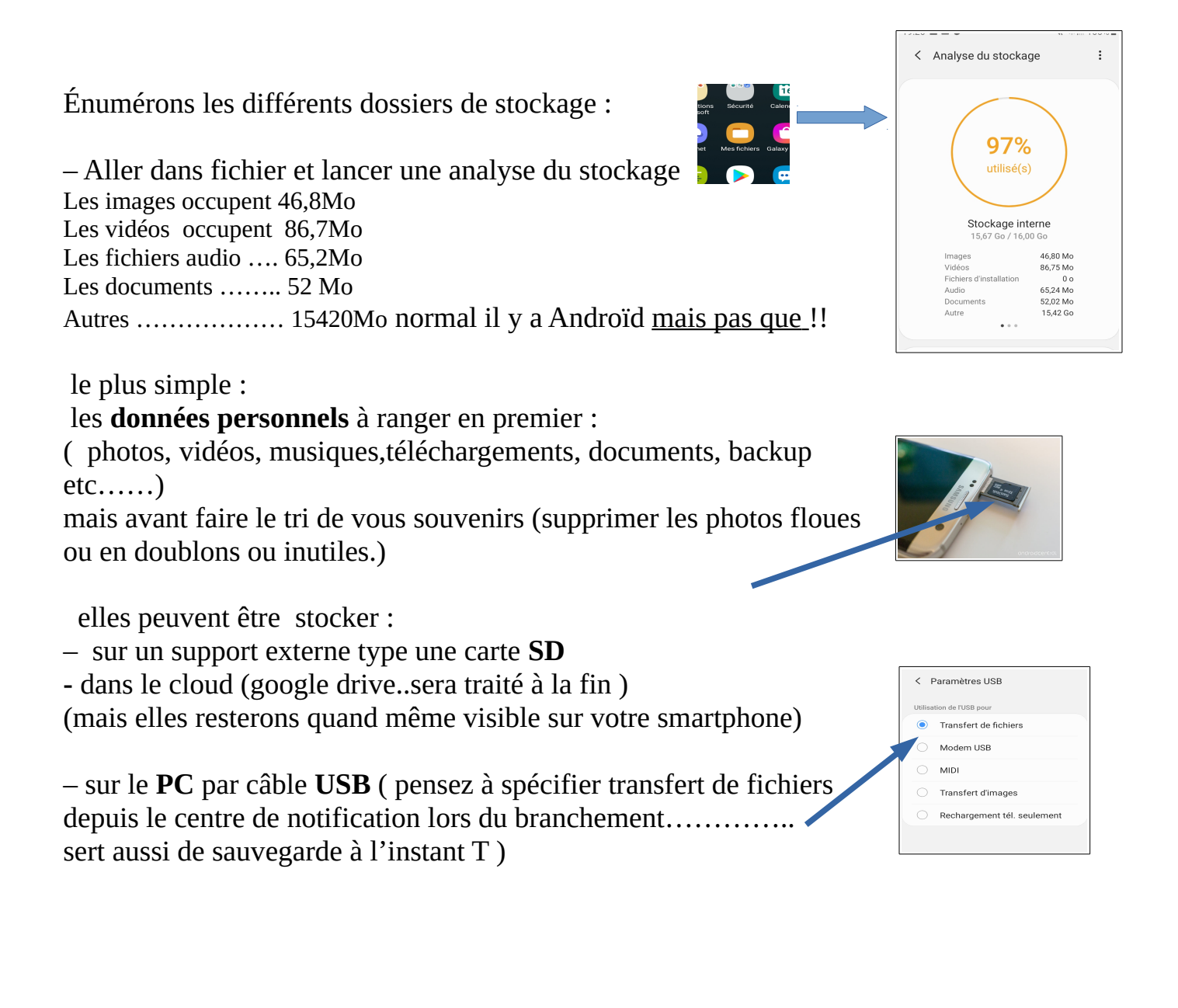

faire le tri de la <u>musique</u> que vous n'écoutez plus ,des plateformes de streaming en lignes **Spotify** ou **Deezer** donnent accès à pleins de chansons

ne conserver que celles que vous aimez sur carte **SD** 

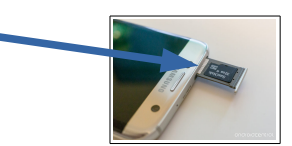

petit rappel :

voir cours sur le smartphone page 33 pour le déplacement des photos ,vidéos...

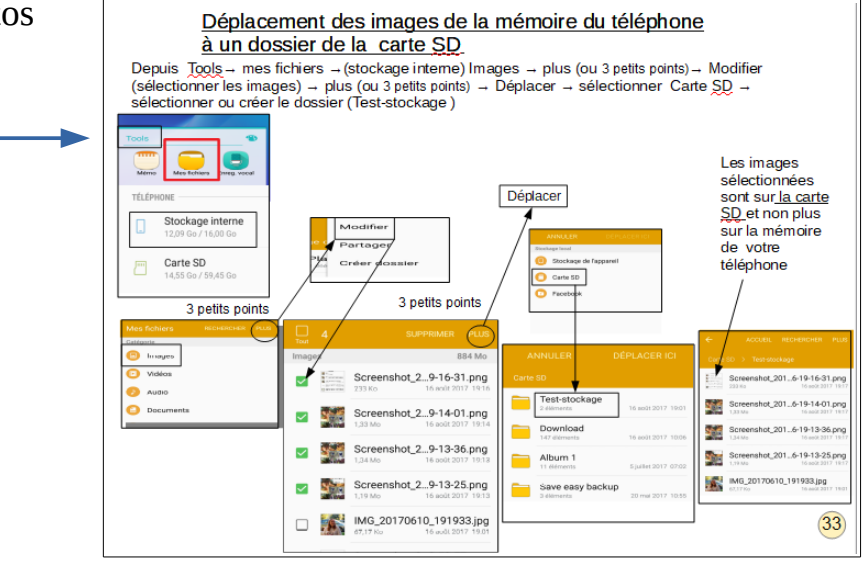

#### les téléchargements

des pièces jointes de votre messagerie ou <u>documents</u> transférés depuis le PC : aller sur le logo fichier  $\rightarrow$  documents/téléchargements puis Supprimer ou stocker sur PC /carte SD

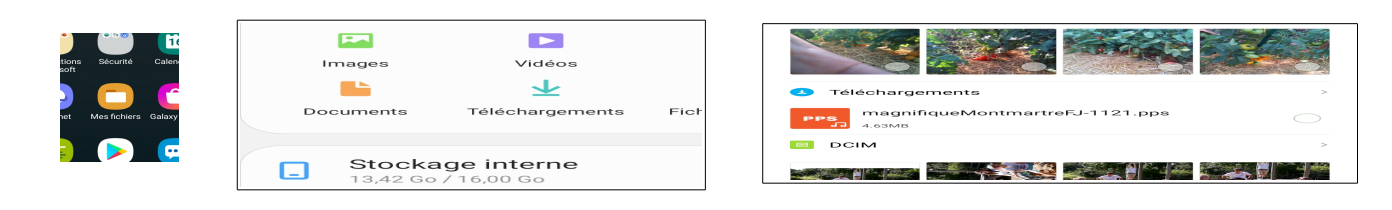

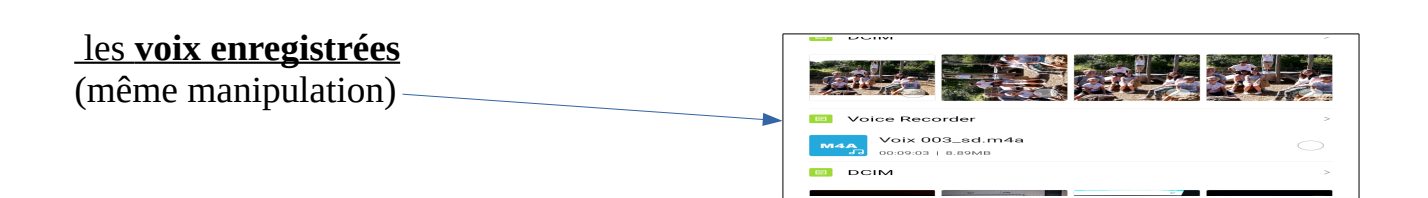

#### faire du ménage dans vos : SMS , MMS

limiter vos nombres de messages : aller dans  $\rightarrow$  messages  $\rightarrow$  les 3 petits points  $\rightarrow$  paramètres  $\rightarrow$  paramètres des messages  $\rightarrow$  plus de paramètres  $\rightarrow$  supprimer les anciens messages

| AIII  | cher les aperçus Web                | $\bigcirc$ |
|-------|-------------------------------------|------------|
| lorsq | ue vos contacts envoient des liens. |            |
| C     |                                     |            |
| Sup   | primer les anciens                  |            |
| me    | ssages                              |            |
|       | rimoz voc moccogos los plus apoione |            |

supprimer les backup (fichier de sauvegarde) bien que compressé pour occuper moins de place il faut conserver que le dernier . Mettre les anciens sur le PC

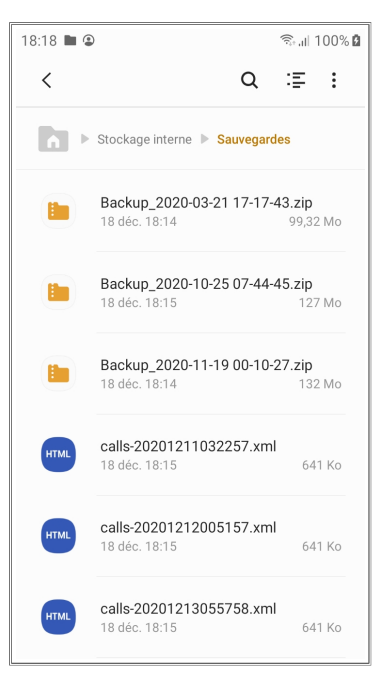

Q :

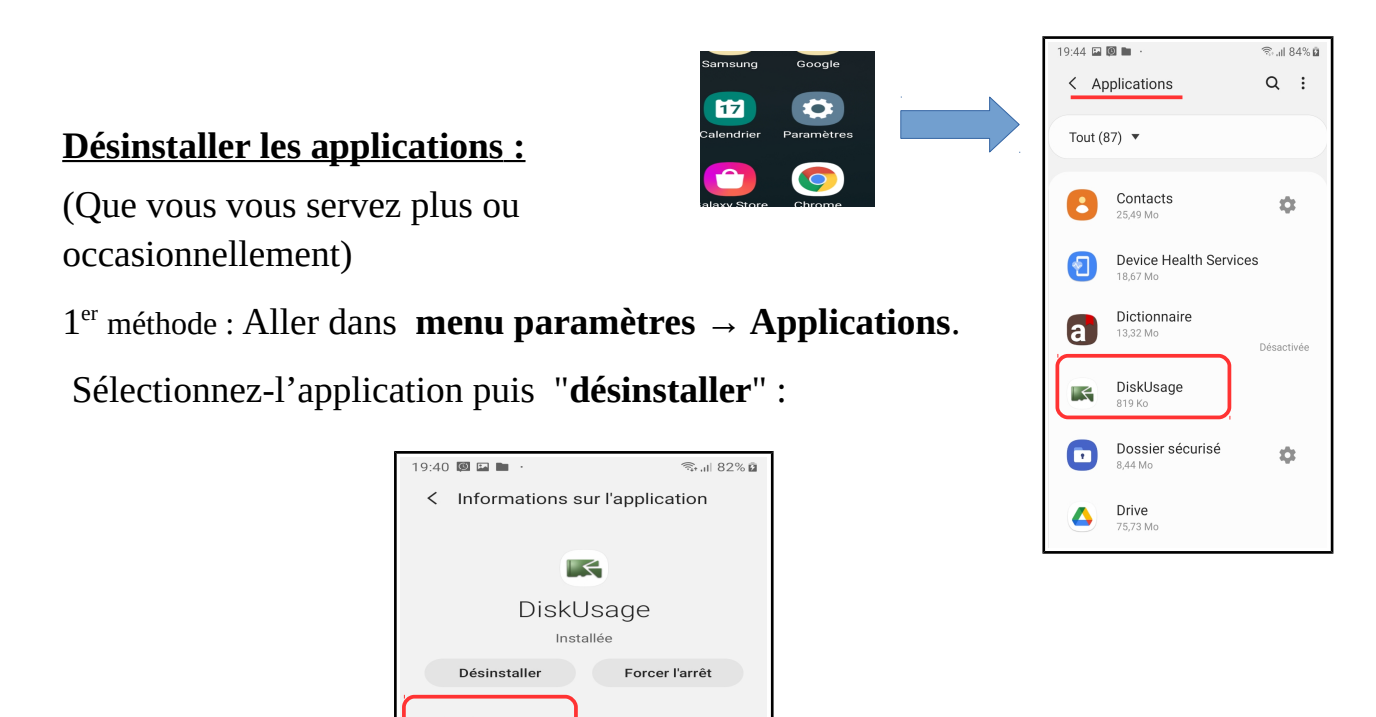

2eme méthode:

depuis le logo de l'application rester appuyer , sélectionner et désinstaller

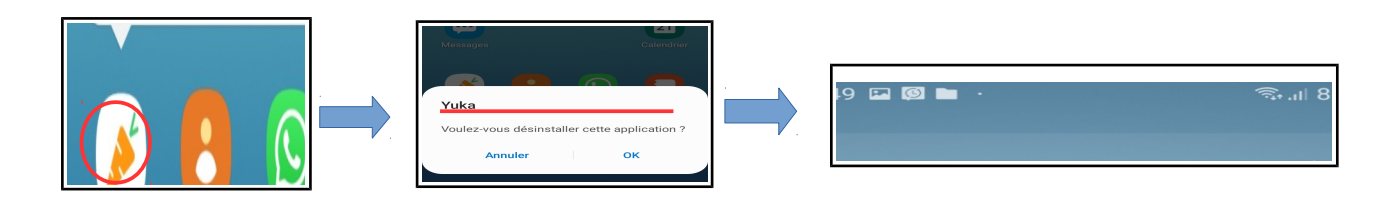

#### autres applications

whatsApp:

très pratique quand vous êtes en voyage permet de communiquer avec vos proches par WIFI et de leur envoyer aussi des photos et vidéos de vos excursions .

Sans se soucier du dépassement de votre forfait téléphonique.

Chemin : mes fichiers  $\rightarrow$  stockage interne  $\rightarrow$  WatsApp  $\rightarrow$  Media  $\rightarrow$ 

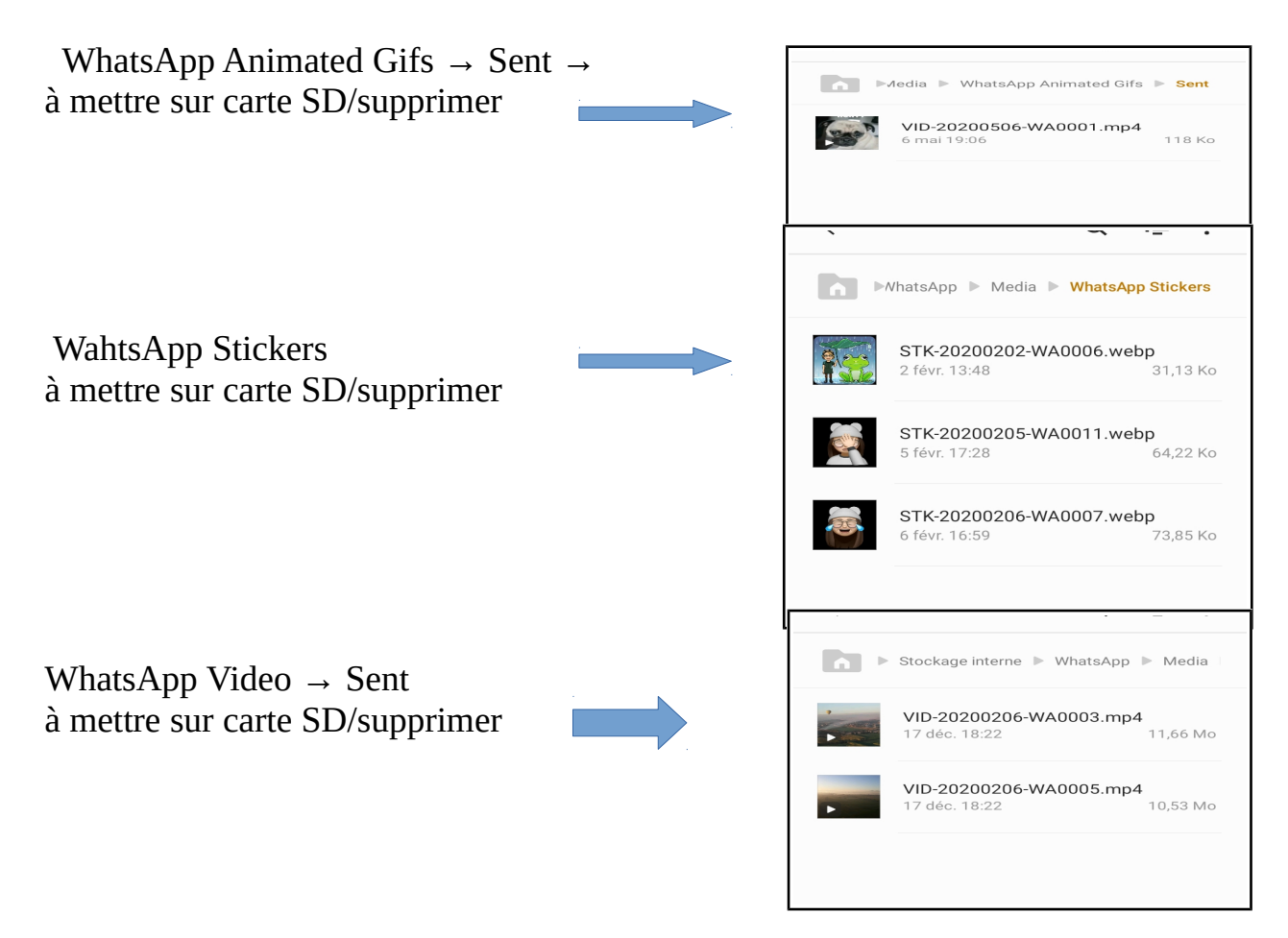

pour facebook, on suppose le cheminement pareil !!

A noter que certaines applications sont pré-installées et ne pourront pas être supprimées, mais simplement désactivées ,

**aussi ,vider le cache des applications** dans <u>chrome, Firefox, Facebook, Twitter</u> et bien d'autres applications stockent des données en cache.

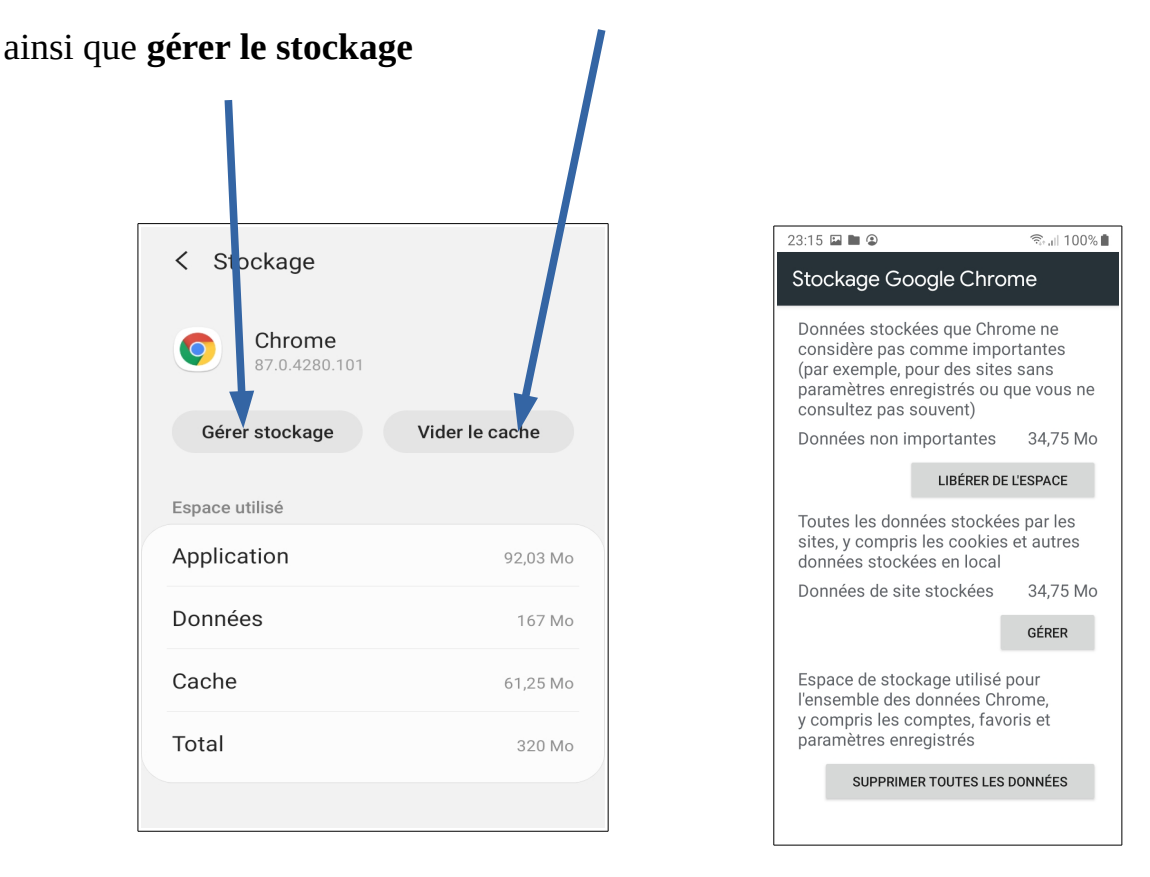

petit nota : pour augmenter la mémoire de votre téléphone on peut

**fusionner la mémoire interne avec la carte SD externe** (cas des téléphones ayant peu de mémoire (8Go) de plus ceci n'est pas applicable à tout les types de téléphone )

Grâce à la fonction **Adoptable Storage**, la version 6.0 d'Android permet de se servir d'une carte microSD pour augmenter la mémoire principale. Voici comment utiliser la fonction.

Grâce à cette nouveauté, on peut non seulement stocker des fichiers classiques comme des **photos ou des vidéos** sur sa carte microSD, mais on peut également y **installer des applications**, il suffit d'insérer la carte microSD dans l'emplacement dédié. Celle-ci doit être relativement récente et performante pour être utilisée en stockage interne,

### Une <u>classe U3</u> ou U1 est nécessaire

|                      | Marque   | Vitesse minimum<br>d'écriture | Mode<br>Bus SD     | Application                      |  |
|----------------------|----------|-------------------------------|--------------------|----------------------------------|--|
| Classse<br>UHS       | ß        | 30Mo/s                        | UHS-II             | Enregistrement vidéo 4K          |  |
|                      | ษ        | 10Mo/s                        | UHS-I              | Enregistrement vidéo             |  |
| Classe de<br>vitesse | CLASS    | 10Mo/s                        | Haute<br>Vitesse   | Prise de vue HD<br>continue      |  |
|                      | CLASS(6) | 6Mo/s                         |                    | Enregistrement vidéo             |  |
|                      | CLASS    | 4Mo/s                         | Vitesse<br>Normale | HD et Full HD                    |  |
|                      |          | 2Mo/s                         |                    | Enregistrement vidéo<br>standard |  |

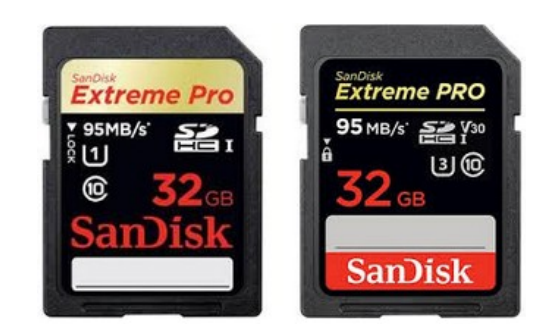

## Etape 1

- Aller dans le menu Paramètres, puis dans Stockage

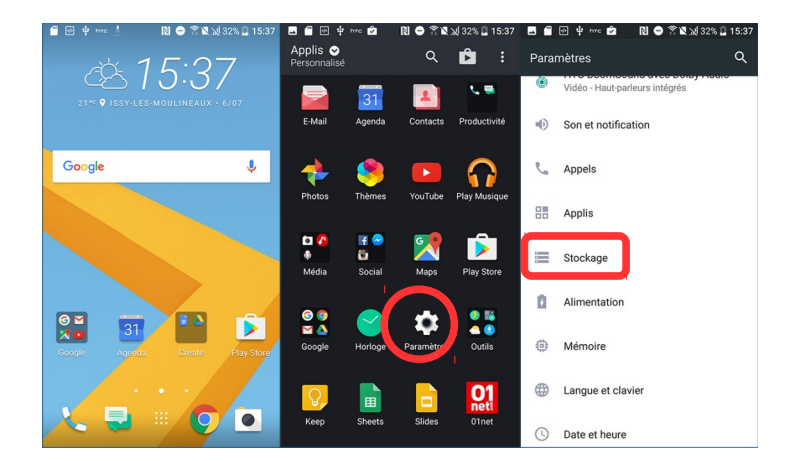

## Etape 2

- Sélectionner la mémoire amovible (carte SD),
- Sélectionner Formater en interne

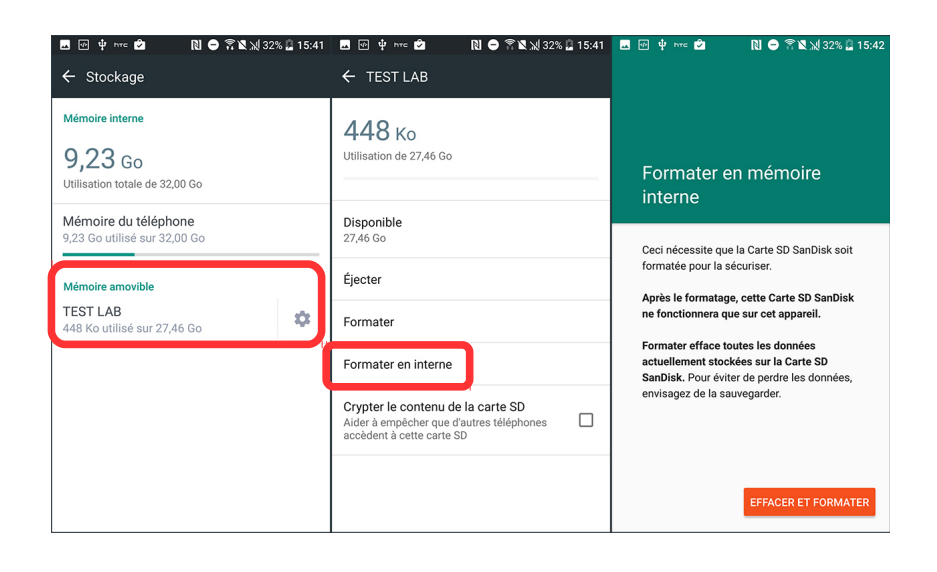

nota :Certaines cartes SD ne sont pas compatibles

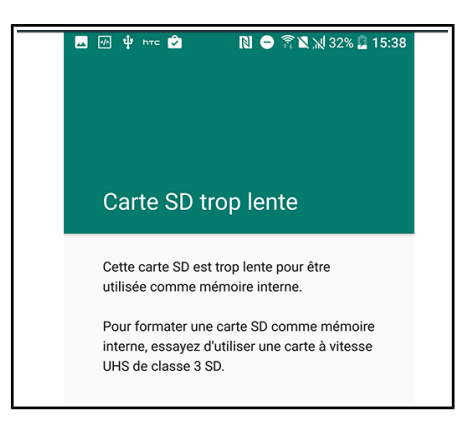

# Etape 3

- Pour basculer une application sur la carte SD, aller dans Mémoire du téléphone
- Sélectionner l'application en question, puis Changer pour modifier la mémoire utilisée
- Cocher Carte SD

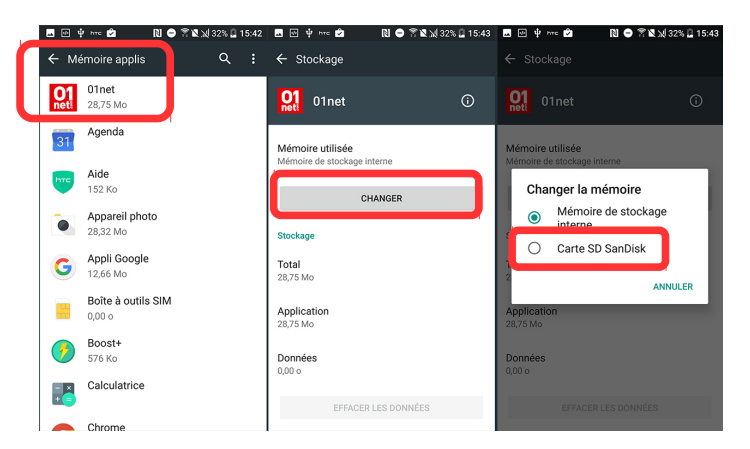

## Etape 4

- Il est possible de **formater la carte SD en portable** pour revenir à une configuration classique, mais cela rendra inopérantes les applis stockées dessus.

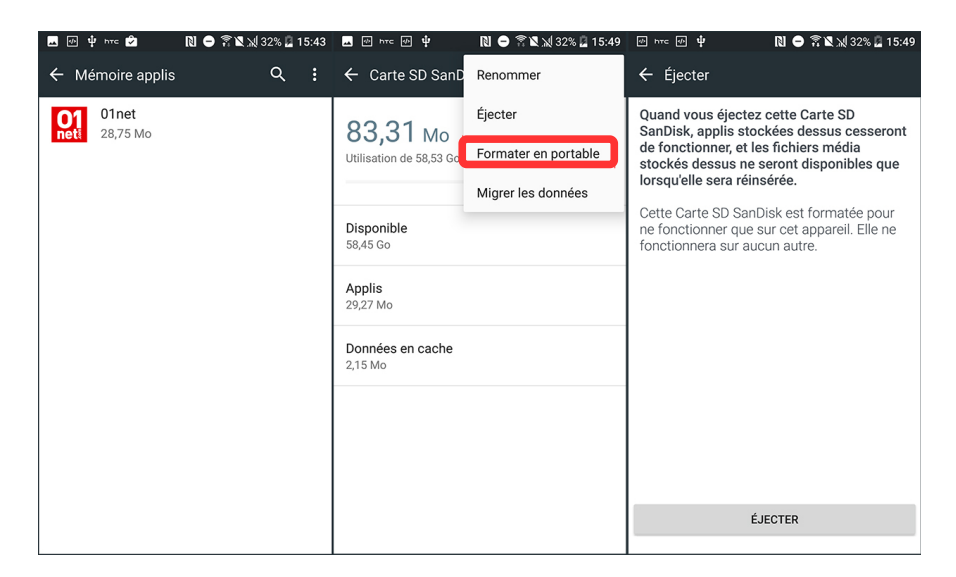

En utilisant la fonction *Adoptable Storage*, le choix de la carte microSD est primordial. Si des applications y sont installées, la réactivité du smartphone pourra être impactée, notamment au moment de l'ouverture. Il faudra par ailleurs être vigilant quant à la manipulation de la carte en elle-même. Le retrait de l'accessoire aura pour conséquence la perte de toutes les données, y compris des applications.

### A savoir : Samsung et autre ont bloqué cette fonction suite à des problèmes .

Les smartphones plus récents ont augmenter leur mémoire depuis

exemple : xiaomi note 8 pro à 118Go pour -200€

**Autre option à envisager**, pour augmenter l'espace disponible : effectuer une sauvegarde de vos fichiers dans le **cloud** à l'aide de l'un des nombreux services de stockage en ligne. Avec l'avantage de pouvoir y accéder **depuis tous vos appareils**, et d'être sûr de ne pas les perdre en cas de problème avec votre smartphone (perte, casse, vol...). Tout en veillant à opter pour une solution sécurisée, en particulier si vous envisagez de sauvegarder des données personnelles ou sensibles...

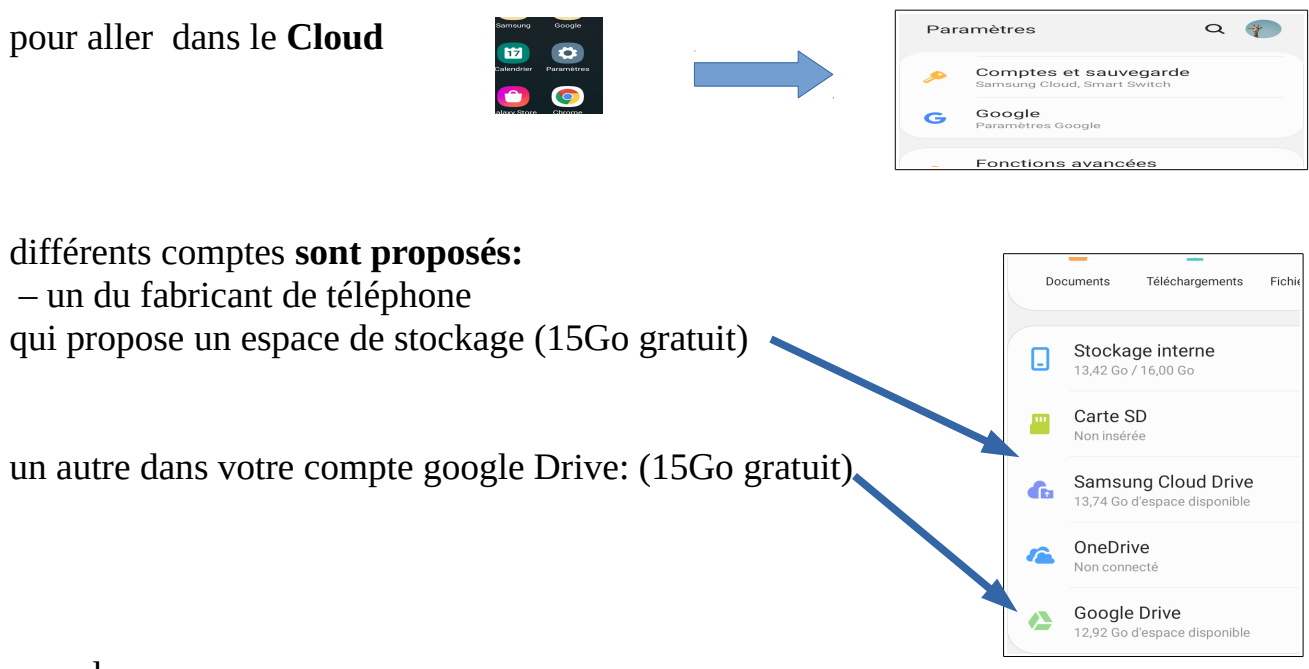

rappel :

en cas de dépassements des 2X15Go vous avez toujours la possibilité de stocker sur votre PC qui fait office de sauvegarde .

|                                                                                                    | 23:53 🗳                                                                                                    | হিন, 🗏 100% 🗎                                                                                                    |  |
|----------------------------------------------------------------------------------------------------|----------------------------------------------------------------------------------------------------|----------------------------------------------------------------------------------------------------|--|
| détails des données sauvegardés                                                                                                    |                                                                                                    | •                                                                                                    |  |
| <ul> <li>Applications et données</li> <li>historiques des appels</li> <li>contacts</li> <li>paramètres (mot de passe ,wifi )</li> <li>photos et vidéos</li> <li>sms</li> </ul> | Sauvegarder sur<br>Google Drive<br>coutina89@gmail.com<br>Restaurez vos données ou changez de<br>téléphone en toute simplicité et à tout<br>moment. En savoir plus<br>Voici les données incluses dans votre<br>sauvegarde :<br>Applications et données d'applications<br>Historique des appels<br>Contacts<br>Paramètres de l'appareil (y compris les<br>mots de passe et les autorisations Wi-Fi)<br>Photos et vidéos<br>SMS |                                                                                                    |  |
|                                                                                                    | Photos et vidéo:<br>SMS<br>Les photos et le<br>synchronisées a<br>Google Photos e<br>utilisées dans d<br>Vos sauvegarde<br>Google et chiffr<br>de votre compte<br>données, le chif<br>le code d'accès,<br>passe de verrou<br>Changer de compt                                                                                                    | s<br>s vidéos sont<br>avec votre bibliothèque<br>et peuvent ainsi être<br>ifférents services.<br>es sont importées sur<br>ées à l'aide du mot de passe<br>à Google. Pour certaines<br>frement utilise également<br>.le schéma ou le mot de<br>iillage de l'écran.<br>te de sauvegarde |  |

**le gros avantage apparaît au changement d'un nouveau téléphone**, il va transférer tous vos data de l'ancien téléphone au nouveau même si les fabricants ne sont pas les mêmes , puisque se sont tous de **Androïd à la base**.

Nota :

Google vient de développer un logiciel qui permet de faire le ménage sur votre téléphone : **<u>Files by Google</u>**, bien que celui-ci soit encore en version Béta (en cours de développement) il est facile d'utilisation

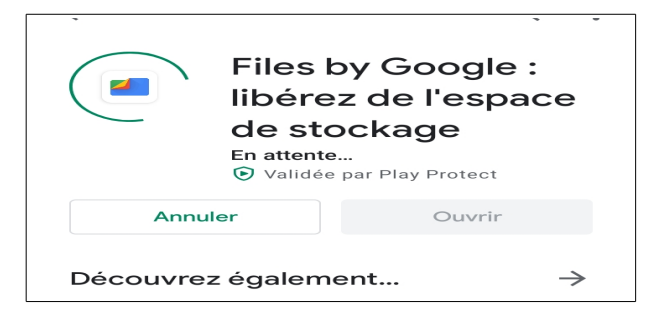

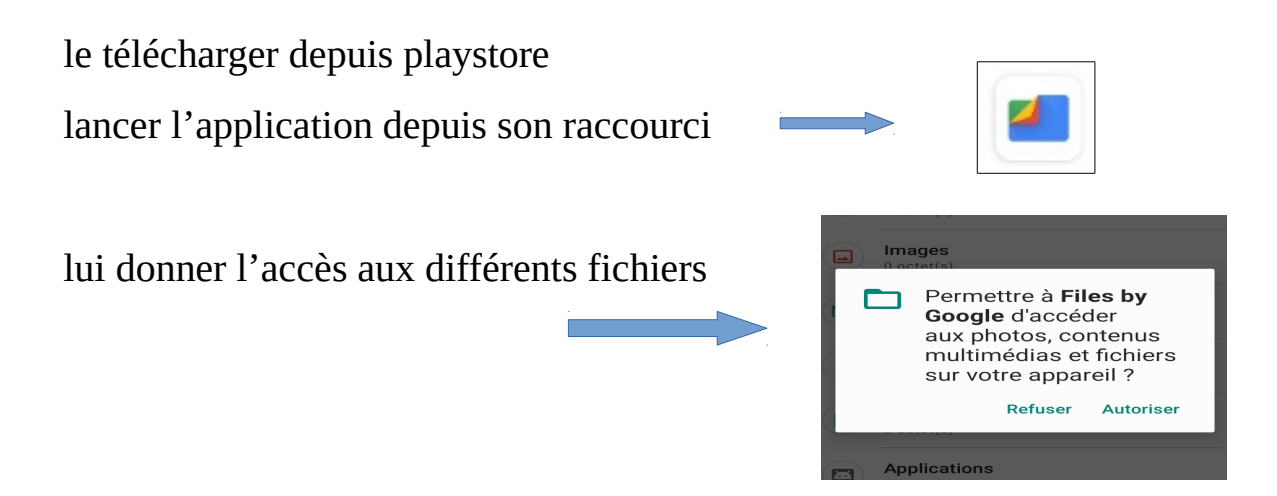

il va scanner les différents dossiers

| 10.00  |                        |           |        |                      |
|--------|------------------------|-----------|--------|----------------------|
| 19:22  |                        |           |        | '‰+,i   33% <b>≛</b> |
| ≡      |                        |           | Files  | Q                    |
| CATÉG  | ORIES                  |           |        |                      |
| Ł      | Téléchai<br>99 Mo      | rgemen    | ts     |                      |
|        | Images<br>54 Mo        |           |        |                      |
|        | Vidéos<br>91 Mo        |           |        |                      |
| J      | Audio<br>68 Mo         |           |        |                      |
|        | Docume<br>2,4 Go       | ents et a | autres |                      |
|        | Applicat<br>0 octet(s) | ions      |        |                      |
| COLLEG | CTIONS                 |           |        |                      |
|        |                        |           |        |                      |
|        |                        |           |        | .+                   |
| Nett   | toyer                  | Parc      | ourir  | Partager             |

il propose un dossier sécurisé pour vos données sensibles

il affiche l'espace disponible sur les mémoires

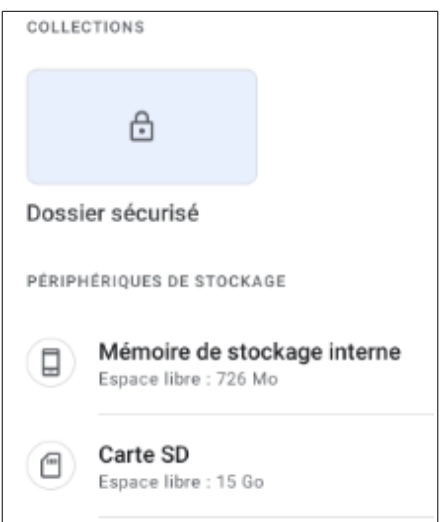

pour chaque dossier une liste des fichiers avec leur taille , vous avez le choix de le supprimer, de le déplacer sur la carte SD , ou de le Sauvegarder sur Google Drive.

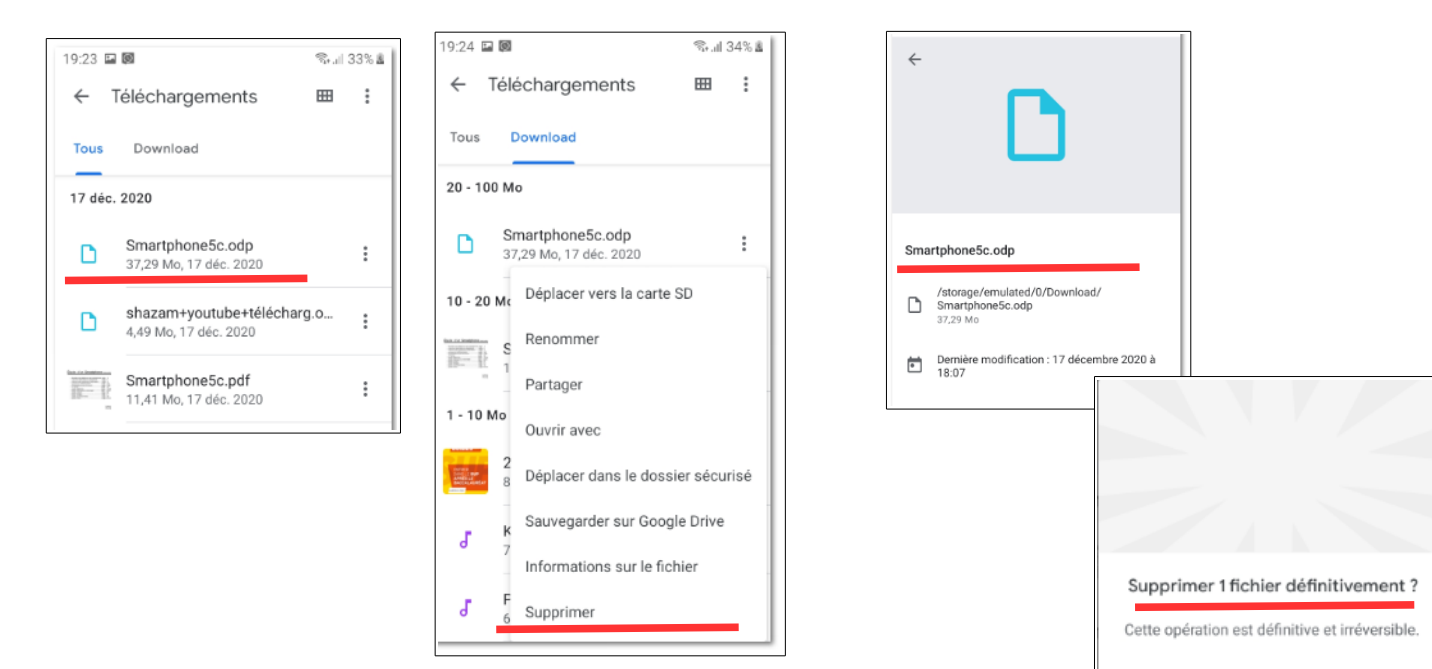

#### Vous pouvez en supprimer plusieurs

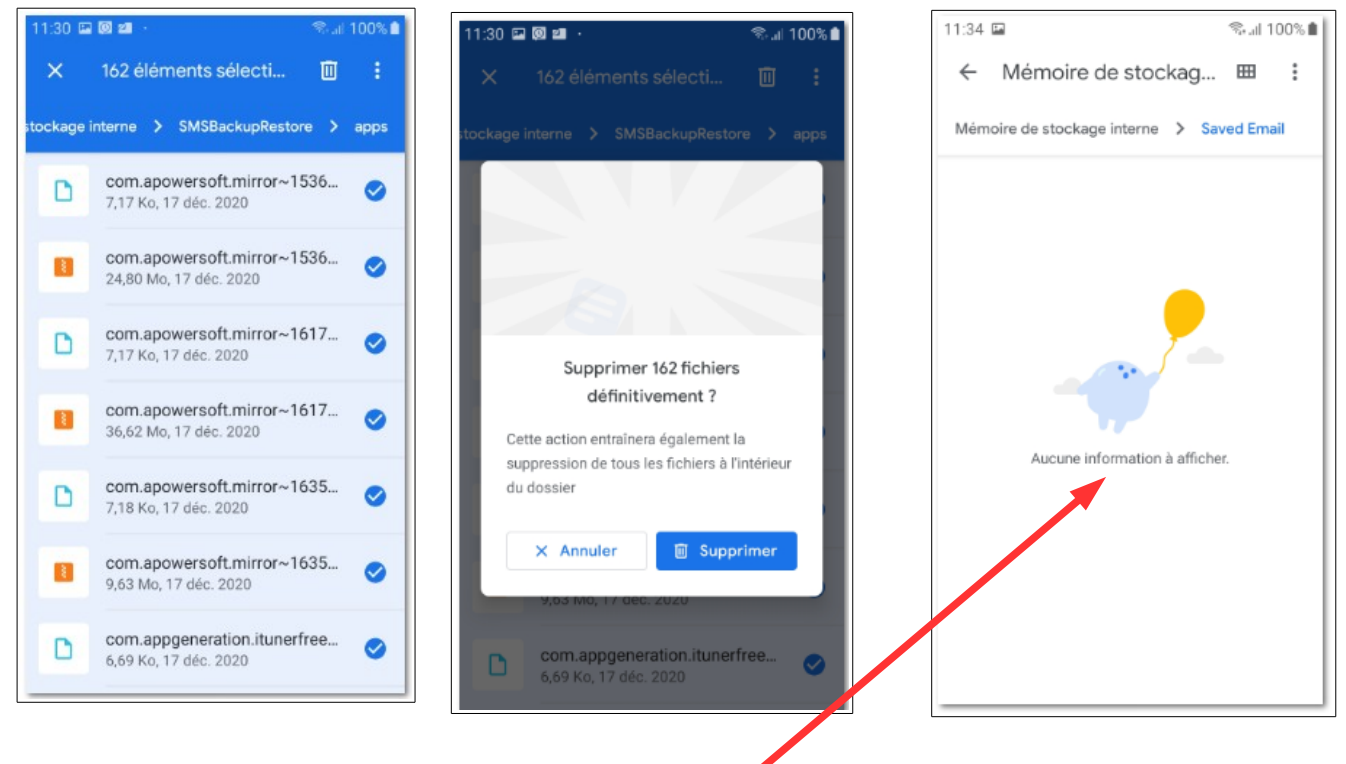

Supprimer

X Annuler

et voila votre smartphone est tout léger,